# Controle de exportação de dados no QlikSense

### Introdução

Conforme o comprimento da lei LGPD no Brasil, a governança sobre os dados têm se tornado cada vez mais rígidas para as organizações, desde o comprimento das informações presentes no BI, quanto a utilização dos dados exportados de tabelas e gráficos presentes no aplicativo.

Construí este artigo com objetivo de ajudar as pessoas a agregar esse novo controle de governança em suas aplicações QlikSense.

### Observações

Por padrão o **RootAdmin** têm permissão para exportar os dados de todos os aplicativos no ambiente.

Como mostra na imagem abaixo;

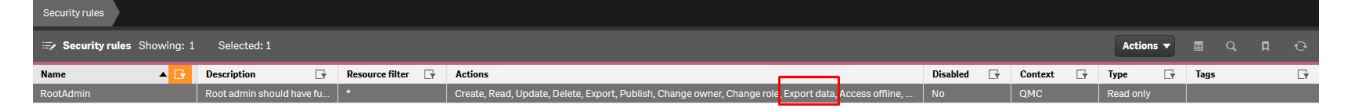

Outra obervação, o Qlik possibilita todos os usuários com permissão de leitura, exportarem dados de todos os aplicativos, a partir da role *ExportAppData* como mostra na imagem abaixo;

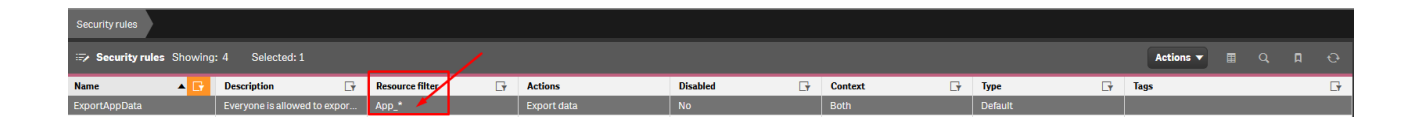

| Security rules Edit security rule  Edit security rule  Edit security rule  Edit security rule  Description  ExportAppData Description  Everyone is allowed to export the app data they are allowed to see except anonymous users                                                                                                    | â Start ▼                                |                                                                                            |      |
|----------------------------------------------------------------------------------------------------|------------------------------------------|--------------------------------------------------------------------------------------------|------|
| Edit security rule                                                                                                    | Security rules Edit                      | t security rule                                                                            |      |
| DENTIFICATION   Disabled   Name ExportAppData   Description Everyone is allowed to export the app data they are allowed to see except anonymous users   EASIC   Resource filter   Actions   Create   Resource filter   Access offline   Duplicate   This condition cannot be displayed in the rule editor because it is too complex.   ADVANCED   Conditions   resource.HasPrivilege("read") and !user.IsAnonymous()                                                                                                    | Edit security rule                       | e 🕜 He                                                                                     | lp ( |
| Disabled Name ExportAppData Description Everyone is allowed to export the app data they are allowed to see except anonymous users  BASIC Resource filter Actions Create Change owner Export data Access offline Duplicate This condition cannot be displayed in the rule editor because it is too complex.  ADVANCED Conditions  resource.HasPrivilege("read") and !user.IsAnonymous() Validate rule Context Both in hub and QMC Validate rule Link to Qlik Sense help about security rules TAGS                                                                                                    | IDENTIFICATION                           |                                                                                            |      |
| Name ExportAppData   Description Everyone is allowed to export the app data they are allowed to see except anonymous users   BASIC   Resource filter   Actions   Create   Publish   Change owner   Export data   Access offline   Duplicate   This condition cannot be displayed in the rule editor because it is too complex.   ADVANCED   Conditions   resource.HasPrivilege("read") and !user.IsAnonymous()   .::   .::   Validate rule   Context   Both in hub and QMC   Context   Both in hub and QMC                                                                                                    | Disabled                                 |                                                                                            |      |
| Description Everyone is allowed to export the app data they are allowed to see except anonymous users   BASIC   Resource filter   Actions   Create   Publish   Change owner   Export   Publish   Change owner   Export data   Access offline   Duplicate   Abvanced Condition cannot be displayed in the rule editor because it is too complex.   ADVANCED   Conditions   resource.HasPrivilege("read") and !user.!sAnonymous()                                                                                                    | Name                                     | ExportAppData                                                                              |      |
| BASIC   Resource filter   Actions   Create   Publish   Change owner   Export data   Access offline   Duplicate   This condition cannot be displayed in the rule editor because it is too complex.   ADVANCED   Conditions   resource.HasPrivilege("read") and !user.IsAnonymous()                                                                                                    | Description                              | Everyone is allowed to export the app data they are allowed to see except anonymous users  |      |
| Resource filter App_*   Actions   Create Read   Update Delete   Export Publish   Change owner Export data   Access offline Duplicate   This condition cannot be displayed in the rule editor because it is too complex.   ADVANCED   Conditions   resource.HasPrivilege("read") and !user.IsAnonymous()                                                                                                    | BASIC                                    |                                                                                            |      |
| Actions Create Read Update Delete Export<br>Publish Change owner Export data<br>Access offline Duplicate<br>This condition cannot be displayed in the rule editor because it is too complex.                                                                                                    | Resource filter                          | App_*                                                                                      | •    |
| This condition cannot be displayed in the rule editor because it is too complex.     ADVANCED   Conditions     resource.HasPrivilege("read") and !user.IsAnonymous()         Validate rule   Context      Both in hub and QMC     Context     Both in hub and QMC     Context     Both in hub and QMC     TAGS                                                                                                    | Actions                                  | Create Read Update Delete Export Publish Change owner Export data Access offline Duplicate |      |
| Link to Qlik Sense help about security rules                                                                                                    | ADVANCED<br>Conditions                   | resource.HasPrivilege("read") and !user.IsAnonymous()                                      |      |
| Context Both in hub and QMC ~  Output: Description: Description: Descr |                                          |                                                                                            |      |
| Eonnext     Eonnext     Eonnext     Eonnext     C     Eonnext     C     C      | Context                                  | Validate rule                                                                              |      |
| TAGS                                                                                                    | <ul> <li>Link to Qlik Sense h</li> </ul> | help about security rules                                                                  | 1    |
|                                                                                                    | TAGS                                     |                                                                                            |      |
|                                                                                                    |                                          |                                                                                            |      |
|                                                                                                    |                                          |                                                                                            |      |
|                                                                                                    |                                          |                                                                                            |      |
|                                                                                                    |                                          |                                                                                            |      |
|                                                                                                    |                                          |                                                                                            |      |
|                                                                                                    |                                          |                                                                                            |      |

Preview

Cancel

Apply

### Desenvolvimento

Antes de ir realizando os procedimentos abaixo, tenha consciência de fazer em um ambiente de desenvolvimento, antes de colocar em produção.

Resumo dos passos;

1. Desabilitar a role *ExportAppData*.

2. Criação de uma *role* para os usuários poderem exportar os dados, e definir os aplicativos ou *stream* que poderão exportar os dados.

3. Definir os usuários que podem exportar os dados e aplicar a *role* criada.

#### 1. Desabilitar a role *ExportAppData*

- → Pelo QMC navegue até a aba *"Security Roles*", e procure pela *ExportAppData*.
- → Clique em editar, e desabilite ela como mostra na imagem abaixo;

| 🖅 Edit security rule              | e 🕜 Help                                                                                  | 8 |
|-----------------------------------|-------------------------------------------------------------------------------------------|---|
| <b>IDENTIFICATION</b><br>Disabled | √                                                                                         |   |
| Name                              | ExportAppData                                                                             |   |
| Description                       | Everyone is allowed to export the app data they are allowed to see except anonymous users |   |

#### 2. Criação de uma *role* para os usuários poderem exportar os dados.

→ Pelo QMC acesse a aba de "Security rules", e clique no botão "+ create new".

→ Coloquei o nome de "exportarDados" e uma breve descrição para a *role*.

 $\rightarrow$  *Em* Basic, coloquei App\_\* na qual todos os aplicativos estarão sujeitas a essa permissão. (Posso colocar apenas a alguns aplicativos específicos ou até mesmo uma stream, basta apenas colocar o id, em vez do carácter coringa "\*" como mostra na imagem abaixo).

→ Apenas deixar marcado a opção "*Export data*".

 $\rightarrow$  Logo após as etapas anteriores, escolher a opção "roles" ao lado de *user* e escrever "exportar Dados" embaixo.

 $\rightarrow$  Por último clique em salvar.

| 🖅 Edit security rule                |                                                           | 📀 Help              | 8 |
|-------------------------------------|-----------------------------------------------------------|---------------------|---|
| IDENTIFICATION                      |                                                           |                     |   |
| Create rule from                    | Unspecified                                               | ~                   |   |
| Disabled                            |                                                           |                     |   |
| Name                                | exportarDados                                             |                     |   |
| Description                         | Remite com que usuários possam exportar o<br>aplicativo   | lados no            |   |
| BASIC<br>Resource filter<br>Actions | App_*                                                     | ▲                   |   |
| 3 user v ro                         | Publish Change owner Export data Access offline Duplicate | <ul><li>●</li></ul> |   |
|                                     | portarDados                                               |                     |   |
| Conditions                          | ((user.roles=" <u>exportarDados</u> "))                   |                     |   |
|                                     |                                                           | Validate rule       |   |
| Context                             | Both in hub and QMC                                       | ~                   |   |
| 2 Link to Qlik Sense help           | about security rules                                      |                     |   |
| TAGS                                |                                                           |                     |   |
|                                     |                                                           |                     |   |
|                                     |                                                           |                     |   |
| Apply Ca                            | ncel Preview                                              |                     |   |

### 3. Definir os usuários que podem exportar os dados e aplicar a *role* criada.

→ Pelo QMC na aba *Users* selecione o usuário desejado, e clique em *Edit*.
→ Clique em "+ Add role", escreva "exportarDados" que automaticamente já fará o *autocomplete*, e com isso clique em Apply.

| Users Edit user                   |                   |                                   |        |                |
|-----------------------------------|-------------------|-----------------------------------|--------|----------------|
| ▲ Users                           | 💄 Edit user       |                                   |        |                |
| Jair Henrique Peres Forti Carrion |                   |                                   | Proper | ties           |
|                                   | Name              | Tais Hansimus Desse Fasti Cassian |        |                |
|                                   | Liser directory   | par Henridue Peres Pold Camon     | ✓ Ider | theation       |
|                                   | Liser ID          | iale carries                      | ✓ Tag: |                |
|                                   | Blocked           |                                   | Cus    | tom properties |
|                                   | Delete prohibited |                                   | Associ | ated items     |
|                                   | Admin roles 🛧     |                                   | Use    |                |
|                                   | Role              |                                   | Owr    | ned items      |
|                                   |                   | C Add role                        |        |                |
|                                   | exportarDados     |                                   | 0      |                |
|                                   | RootAdmin         |                                   | 0      |                |
|                                   |                   |                                   |        |                |
|                                   | TAGS              |                                   |        |                |
|                                   |                   |                                   |        |                |
|                                   |                   |                                   |        |                |

## Referencias

https://help.qlik.com/en-US/sense-admin/February2021/Subsystems/DeployAdministerQSE/ Content/Sense DeployAdminister/QSEoW/Administer QSEoW/Managing QSEoW/defaultconfiguration.htm

https://community.qlik.com/t5/New-to-Qlik-Sense/Disable-export-to-excel-Qlik-Sense/td-p/ 1109436